# Atmel: новые возможности пакета AVR Studio

Программная среда разработки AVR Studio появилась практически одновременно с выходом AVR-микроконтроллеров и за время своего существования прошла большой путь. Первые версии пакета содержали текстовый редактор, ассемблер, компоновщик и симулятор. В качестве внешнего языка высокого уровня использовался коммерческий С-компилятор шведской компании IAR, впоследствии добавилась возможность подключать бесплатный компилятор GCC, версия WinAVR. К началу выпуска микроконтроллеров на ядре AVR32 был разработан пакет AVR32 Studio, версии под Windows и Linux. На следующем витке развития, в пятой версии, пакет AVR Studio объединил поддержку всех AVR-микроконтроллеров, то есть теперь он включает два ассемблера, 8-разрядный и 32-разрядный, а также оба GNU С-компилятора.

Николай КОРОЛЕВ korolev@ineltek.com

### Введение

Пятая версия пакета AVR Studio была официально представлена 1 марта 2011 г. в Нюрнберге, на выставке Embedded World, где компания Atmel непосредственно на своем выставочном стенде организовала конференц-зал, в котором каждые два часа демонстрировалась презентация, посвященная новому продукту. Автор статьи работал на соседнем стенде и к концу выставки выучил эту презентацию наизусть.

AVR Studio 5 настолько отличается от предыдущих версий, что нужно говорить не об очередном «апгрейде», а о принципиально новом продукте, написанном «с нуля». Минимальные требования к компьютеру, на который устанавливается пакет: процессор с частотой не ниже 1,6 ГГц, 1 Гбайт памяти для 32-разрядной Windowsверсии и 2 Гбайт памяти для 64-разрядной. Требуемое дисковое пространство — 3 Гбайт. На самом деле для повышения скорости работы лучше использовать двухъядерный процессор и побольше памяти. Пакет построен на базе Microsoft.NET Framework версии 4, что объясняет внушительный объем дистрибутива — более 600 Мбайт в варианте с включенными Visual Studio Shell (Isolated mode) 2010 и .NET 4.0. В дистрибутив также входят 8- и 32-разрядные С-компиляторы, поэтому процедура установки упростилась. Понятно, что AVR Studio 5 ра-

| 17m                        |                       | and the second second                                                             |       |
|----------------------------|-----------------------|-----------------------------------------------------------------------------------|-------|
| · ·                        | Get Started AVR 1     | Tools Help Labert News                                                            |       |
| D1 merenation              | Starter kits Debugger | s Programmers Touch kits Wireless                                                 | kira. |
| Par sea create a store     | Execution des contexe |                                                                                   |       |
| D open Protect             |                       | Atmail JT/AGE068                                                                  |       |
| ecent Projects             |                       | The JTAGACE3 IS a two-range<br>development tool for use with 8 and 32             |       |
|                            |                       | St Alft dovices with On Chip Dobug<br>capability, TTADOT1 is used for science     |       |
| (*) HASHC EXAMPLES         |                       | sivel synthetic debugging, Mercil? ece (if<br>supported by the device) and device |       |
| · ETECKONO-U EXMANEL       |                       | popunas.                                                                          | 10    |
| ETECHONOHU ENVIRUES        |                       | ave make page<br>ave maketers user Sude                                           | - 33  |
| +) ETERNOLUHOREN           |                       | Store: Acred 21/VGCE3                                                             |       |
| DIGUISHUCH-KIRTUM-CON-PORT | t                     |                                                                                   |       |
| USER_APPLICATION           |                       |                                                                                   |       |
|                            |                       |                                                                                   |       |

Рис. 1. Внешний вид окна Start Page

ботает только под Windows, поддерживаются 32- и 64-разрядные версии Windows XP, Windows Vista, Windows Server 2003 R2 и Windows 7.

AVR Studio 5 можно устанавливать на компьютер, на котором уже есть AVR Studio 4 и AVR32 Studio. При установке будет обновлена версия Jungo USB Driver, однако это никак не повлияет на работу ранее установленных версий пакета.

AVR Studio 5 поддерживает все типы AVR-контроллеров — ATtiny, ATmega, ATXmega и AT32UC3, а также работает практически со всеми стартовыми наборами, отладочными платами и внутрисхемными эмуляторами компании Atmel, в том числе с новым внутрисхемным отладчиком JTAGICE3. Этот отладчик построен на контроллере AT32UC3A3 с большим размером SRAM на кристалле и использует интерфейс High Speed USB для подключения к компьютеру. Такое аппаратное решение повысило скорость и комфортность процесса отладки проекта.

### Начало работы

При запуске AVR Studio 5 открывается окно *Start Page* (рис. 1), где можно создать новый проект, открыть один из многочисленных примеров или продолжить работу с текущим проектом. Также есть возможность импорта существующего проекта из AVR Studio 4 или AVR32 Studio.

В закладке *AVR Tools Help* выбирается аппаратная платформа для отладки и программирования микроконтроллера — стартовая или отладочная плата, а также аппаратный отладчик или эмулятор. На закладке *Get Started* в меню *Tutorials* можно посмотреть видеоуроки, где демонстрируется процесс создания и компиляции проекта, а также новые возможности редактора AVR Studio 5, существенно ускоряющего и упрощающего написание исходного кода. Для добавления программных расширений от внешних производителей используется Extension Manager, доступ к которому осуществляется через меню *Welcome* в той же закладке.

Компания Atmel имеет большой успех на рынке приложений с применением сенсорных экранов. Достаточно сказать, что контроллеры емкостных сенсорных дисплеев серии maXTouch используются в таких популярных продуктах компании Samsung, как планшетный компьютер Galaxy Tab 10.1 и смартфон Samsung Galaxy S II. За два года продано более 100 млн контроллеров maXTouch. Помимо технологии maXTouch Atmel также имеет патентованные сенсорные технологии QTouch и QMatrix для работы с кнопочными, кольцевыми и линейными емкостными сенсорами. Многие новые AVR-микроконтроллеры семейств tiny/mega/Xmega/UC3 имеют на кристалле аппаратный сенсорный

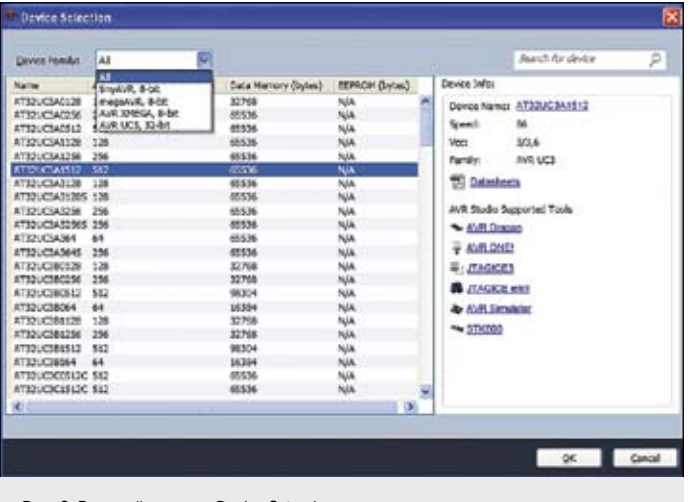

Рис. 2. Внешний вид окна Device Selection

контроллер. Однако работа с емкостными сенсорами может быть программно реализована практически в любом AVR-микроконтроллере с помощью функций, которые входят в пакет Qtouch Library. При этом у пользователя нет доступа к исходным кодам функций, но возможна компиляция пользовательского проекта с использованием прекомпилированных функций из библиотеки Qtouch Library. Достаточно указать тип контроллера и описать использование его выводов для конкретного применения. Для разработки таких проектов Atmel предлагает бесплатный пакет AVR Qtouch Studio. Изначально этот пакет был разработан как независимое приложение, однако теперь он вошел в состав AVR Studio 5. Запуск AVR Qtouch Studio осуществляется из окна *Start Page* по закладке *Get Started* в меню *Welcome*.

#### Создание проекта

Если выбрать строку *New Project*, откроется соответствующее окно, где нужно указать тип компиляции: AVR GCC, AVR Assembler или AVR Studio Solution. Для каждого типа существуют шаблоны под конкретное семейство микроконтроллеров. Если выбрать строку *Empty AVR GCC Project*, откроется окно *Device Selection* (рис. 2), где из обширного списка нужно выбрать конкретный микроконтроллер. Справа от списка микросхем отображается краткая информация о микроконтроллере, а также перечень совместимых аппаратных средств.

После подтверждения выбора микроконтроллера будет проведена генерация Solution, и в основном окне AVR Studio 5 откроется шаблон исходного кода, содержащий единственный файл include и пустую функцию main. Внешний вид окна с шаблоном исходного кода представлен на рис. 3.

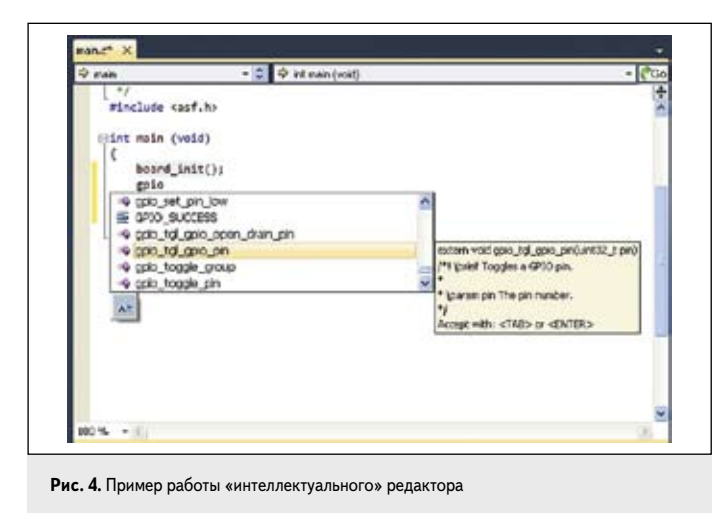

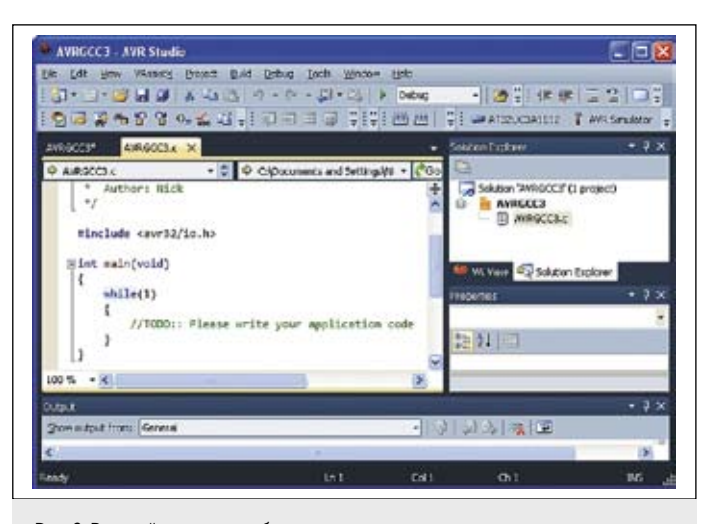

Рис. 3. Внешний вид окна с шаблоном исходного кода

Оболочка AVR Studio 5 базируется на Visual Studio 2010 Shell, таким образом, она унаследовала такие сервисы Visual Studio, как подсветка синтаксиса, автодополнение ключевых слов и интерактивные подсказки. Например, если набрать *gpio* и не нажимать клавишу <Enter>, справа откроется окно с перечнем функций с таким шаблоном, причем для каждой из них приводится дополнительная информация. Пример работы «интеллектуального» редактора приведен на рис. 4.

После написания или копирования в окно исходного текста проект можно запустить на компиляцию клавишей F7 и, в случае успешной компиляции, начать отладку клавишей F5. Если к компьютеру подключен какой-либо отладчик из списка поддерживаемых, можно выбрать его для работы с проектом. Если никакие аппаратные средства не подключены, следует выбрать AVR Simulator. Рабочий момент процесса отладки программы представлен на рис. 5.

Необходимо отметить, что для комфортной работы с информацией, отображаемой при отладке, нужно использовать экран с разрешением не менее 1280×800 точек. После завершения процесса отладки полученный hex-файл можно загрузить в контроллер, выбрав в меню *Tools* строку *AVR Programming*.

## Пакет программ AVR Studio Framework

Норвежская команда компании Atmel проделала большую работу для облегчения труда рядовых программистов: она создала пакет программ AVR Studio Framework (ASF), который включает набор примеров исходных кодов, драйверов и библиотеки для AVR-контроллеров mega,

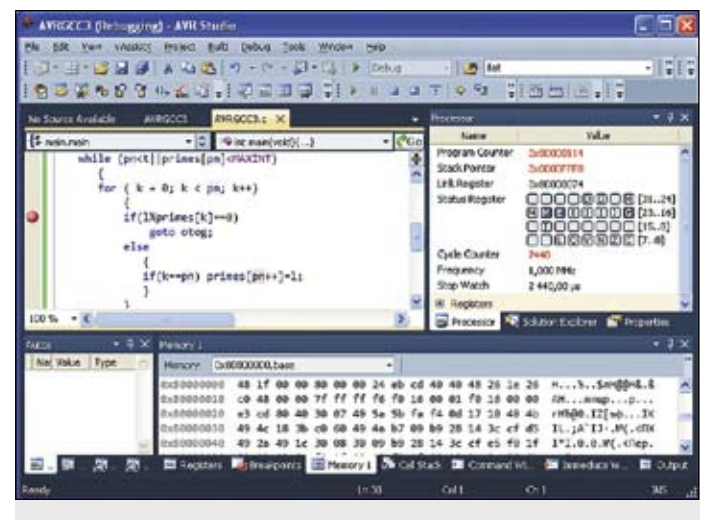

Рис. 5. Внешний вид окна отладки программь

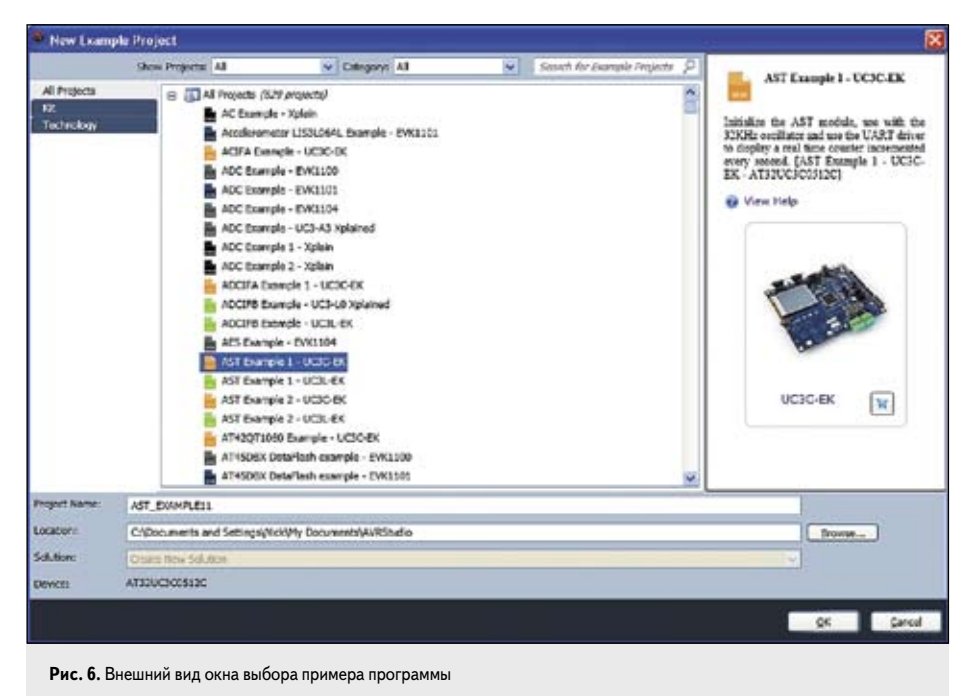

Хтеда и UC3. Пакет ASF является составной частью AVR Studio 5, однако пользователям AVR Studio 4 и AVR32 Studio, а также коммерческого компилятора компании IAR доступна автономная версия пакета, которую можно загрузить с сайта [6].

Для запуска и компиляции примера из ASF нужно в меню File основного окна AVR Studio 5 выбрать строки *New/Example Project*. Откроется окно со списком примеров. Для облегчения поиска среди нескольких сотен файлов можно применить фильтр для отбора примеров по семействам микросхем (mega/Xmega/UC3) или по ключевам словам (USB, IO, Interrupt и т.д.).

Большое количество примеров написано для отладочных плат компании Atmel, описания которых можно получить, просто кликнув мышкой на фотографии платы. Программные драйверы из проектов ASF можно включать в существующие пользовательские проекты. Внешний вид окна выбора примера программы представлен на рис. 6.

Плата ATUC3C-EK является одной из самых насыщенных, так как контроллер AT32UC3C3 содержит много цифровой и аналоговой периферии, включая интерфейсы CAN и LIN, а также многоканальные 12-разрядные АЦП и ЦАП. При такой насыщенности на плате отсутствует разъем Ethernet, хотя сам контроллер содержит Ethernet MAC 10/100 Mbps interface. В случае если в проекте будет использоваться Ethernet, его можно отлаживать на плате с AT32UC3C3,

ля отладочных плат компании Atmel, его можно отлаживать на плате с AT32UC3C3,

Рис. 7. Плата AS-UC3C1 с подключенным отладчиком JTAGICE3

выпускаемой в России, — AS-UC3C1. На этой плате разведен интерфейс Ethernet и установлен соответствующий разъем, хотя она имеет скромные габариты: 100×75 мм. Плата AS-UC3C1 с подключенным отладчиком JTAGICE3 представлена на рис. 7.

## Комплект пакетов программ AVR GNU Toolchain

Для компиляции проектов в AVR Studio 5 используется OpenSource-компилятор GCC. Он поддерживает компиляцию проектов на языке C/C++ и на ассемблере. Фактически GCC — это набор файлов, каждый из которых выполняет свою фазу компиляции, а в целом они образуют комплект пакетов программ AVR GNU Toolchain.

В AVR GNU Toolchain входят следующие компоненты:

- компилятор С/С++;
- ассемблер;
- компоновщик;
- библиотекарь;
- конвертор файлов;
- файловые утилиты Binutils;
- библиотека C Standard Library;
- отладчик GDB.

Комплект AVR GNU Toolchain входит в состав AVR Studio 5, а также существует в виде отдельного дистрибутива.

#### Поддержка новых контроллеров

Компания Atmel продолжает расширять и без того немаленькую номенклатуру своих AVR-контроллеров, поэтому время от времени она выпускает обновления для AVR Studio. Например, в 2011 г. Atmel объявила о двух новых сериях микросхем. В семействае Xmega это контроллеры с индексом U, который означает наличие порта USB, а в семействе UC3 — контроллеры UC3D, являющиеся бюджетной версией контроллеров UC3B. Перечень названий микросхем представлен в таблице.

| икросхем представлен в таблице.<br>Таблица. Перечень названий микросхем |                      |     |  |  |
|-------------------------------------------------------------------------|----------------------|-----|--|--|
|                                                                         |                      |     |  |  |
| ATxmega16A4U                                                            |                      | 16  |  |  |
| ATxmega32A4U                                                            |                      | 32  |  |  |
| ATxmega64A3U                                                            | ATUC64D3, ATUC64D4   | 64  |  |  |
| ATxmega128A3U                                                           | ATUC128D3, ATUC128D4 | 128 |  |  |
| ATxmega192A3U                                                           |                      | 192 |  |  |
| ATxmega256A3BU                                                          |                      | 256 |  |  |

#### Заключение

ATxmega256A3U

Подводя итог, можно сказать, что компания Atmel выпустила очень мощный программный инструмент для программирования и отладки своих AVR-микроконтроллеров, для освоения которого, естественно, потребуется определенное время. Однако AVR Studio 5 позволит разрабатывать серьезные проекты с применением современных тех-

256

нологий. При этом Atmel не отказывается от поддержки привычной AVR Studio 4. В сентябре 2011 г. вышла очередная версия пакета, 4.19, где добавлен ряд новых микросхем tiny/mega/Xmega и исправлены ошибки. Пакет включает в себя все версии Service Pack, выпущенные для AVR Studio 4 версии 4.18.

## Литература

- Королев Н. Atmel: AVR32-микроконтроллеры в 2011 г. // Компоненты и технологии. 2011. № 5.
- Королев Н. AVR-контроллеры: развитие семейства. Часть 2 // Компоненты и технологии. 2010. № 6.
- 3. Королев Н. Atmel: 32-разрядные Flash-микроконтроллеры на ядре AVR32 // Компоненты и технологии. 2008. № 11.
- 4. Материалы технического семинара компании Atmel. Нюрнберг, март 2011.
- 5. www.ineltek.com/presentations.php
- 6. http://www.atmel.com/asf